# 『会社情報』 データ登録・変更方法

(1) さんぱいくんホーム

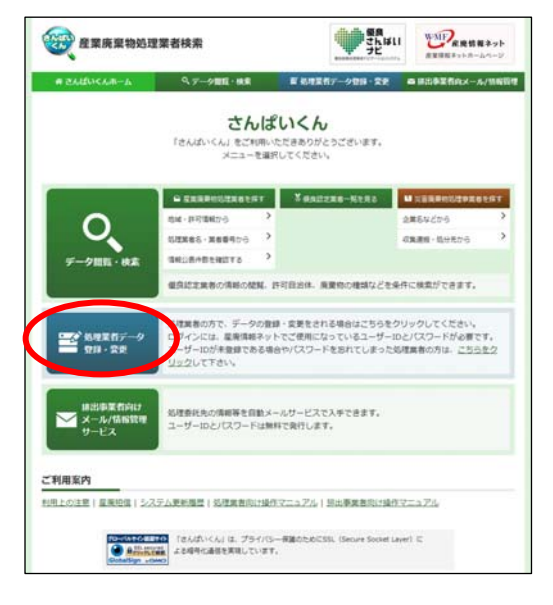

### (2) ログイン

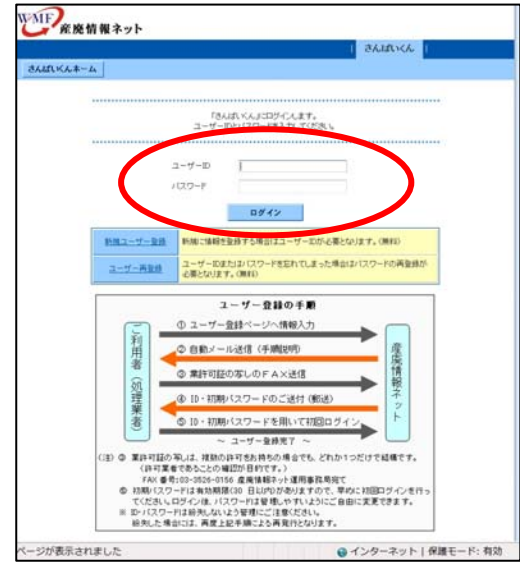

「処理業者データ登録・ 変更」をクリック

## ユーザーIDとパスワードを 入力します。 (半角英数、大文字小文 字を区別して入力)

#### 「ログイン」をクリック

#### (3) データ登録・変更メニュー WMF 産廃情報ネット Asidate 1 さんぱいべんキーム データ空島・支更メ シブル株式会社 様 ログイン ¥名のユーザーが御辻をわ知こう りを練しています。 処理業者 データ登録・変更 メニュー ■愛良産廃地理業者(空空制度)に関する情報の公表(業料) 1000-1000 情報の新規登録や公表・編集型にます 理業者の会社信頼や許可信様、環境記念の取締の形施登録や編集をしま 的行動時期支援的·編集する ここでの許可確認の意識は適良な後後考定者に定ちめたこをべく目的の公表で はおりませんが、認急事業をとり成年的の推測等を強化して、この許可請相 をおいままれまでのでんど意想んで下来い。 素許可認識者はよれ、許可認識を防止でやっ方は内心となっている許可 情報が多ります。 ■優良さんは、いけビに関する情報の登録(無時) 優良さんは、いけビに公表される情報を登録・編集にます。 BR BRTS 優長認定業者または申請中業者のみが登録・編集しすることができます。優長 認定業者または申請中業者の方で登録・編集できない方は、手続ききしていた だと可能になります。 ■災害廃棄物の処理に関する情報の登録(無料) -6 ■問題呈明第60年/ 死行中、シネック手続き 素置短期時期を中国期間が干成14年3月3日日となっております。時期を有効期間のにてなると展 差単明マービスを14時できません。濃度証明マービスの活長を希望された方は、1400年後期を確認す 表示されました ● インターネット | 保護モード: 有効

#### 産廃情報ネット | さんはいくん | さんばいべんホーム データ登録・実更メニュー 07701 公益財団法人産業廃棄物処理事業振興財団 様 ログイン ■会社情報 xは公表される項目 コーザー10 100001 (70197) 102.0 = K (非表示) 油人靈符 裏 F000-0000 東京都港区虎ノ門1丁目1番18号 本社住所 🗶 < 示電話番号 × 代表FAX番号 x 03-0000-0000 代表メールアドレス × 自社ネームページ TRT.4 Had//www.manapalinet.or.jp/ 未対応 《公計1日本産業廃廃地防導振興センターJWNETの量録価級より表記しています) 電子マニフェスト対応 🕱 環境配慮の取組 🗶 15014001臣証期時清,エコアクション21臣証明時清 把当着他指地注所 平000-2222 纪语语表a IEIS N DF H 254-5 HING THE OF 00-2223-2222 把出售FAX番号 00-2023-2033 kiko.shipeki.ur®hitachi-so lutions.com 内容修正 事業·包案所情報修正 事業所並將件款: 27 件 包莱所金排件数: 4 件 ■ 国内主人の理果者認定制度の情報公表 公表項目名 後共産産地理業者認定利用に併ら2会参項

|                                         | さんはいくん                                                                                                    | <b>おいくん</b> |  |
|-----------------------------------------|----------------------------------------------------------------------------------------------------|-------------|--|
| はいんホーム データ                              | 2월・実更メニュー                                                                                                    | 07791       |  |
| 1日法人産業廃業物処司<br>■会社情報 ×13<br>修正したい項目のみ修正 | 事業振興財団 様 ログイン<br>公表される項目<br>こて蝙蝠をクリックして下さい。                                                                                                    | (701        |  |
| 7-2-10                                  | 168821                                                                                                    | (70)        |  |
| 12.0-ド                                  | <b>半角文平で6~初文平</b>                                                                                                    |             |  |
| HIZ COLLER<br>COMILISATIO               | *用文字で4~22字                                                                                                    |             |  |
| 法人番号                                    | 2010005010000 単内部子で10次平 開会<br>第このサービスは、国际行法人番号システムNet・W1 保証を利用して取得した<br>していらか、サービスの内容の実践的行によっては話されたものではない                                                                                                    | 情報をもとに作成    |  |
| 法人曾寻会社名                                 |                                                                                                    | 通用          |  |
| 法人番号住用                                  |                                                                                                    | 進用          |  |
| 考益者。▲<br>(値入の場合は氏名)                     | (公園) (公園) スペースは入れず、林母との時料ま使用しないで下さい。時半の一覧は <u>こちら</u> から 全て金秀文字では文字以内                                                                                                    |             |  |
| 黑岩香号 🗶                                  |                                                                                                    | 7           |  |
| 代表著名 🗶                                  | 「ワンフル 一大算     「女ンフル 一大算     ない     ない |             |  |
| 本社住所<br>郵便委号 ¥                          | 000-0000 (必須) 半角数平または半角ハイフンで(文平                                                                                                    |             |  |
| astifu ×                                | 新進兵法 (東京都 ▼)<br>(港区氏/円1丁目1番185<br>金で金秀文字で回文字以内                                                                                                    | 62:00       |  |
| 代表電話番号 🗶                                | 83-0000-0000 (必須) 半内数平または半内ハイラン                                                                                                    | で13文字以内     |  |
| 代表FAX番号 👗                               | (1-000-000) 単角数手または半角ハイフンでは文子切り                                                                                                    |             |  |
| 代表メールアドレス 🔳                             | THT.1<br>本角属数字で何文字以内                                                                                                    | en          |  |
| 代表メールアドレス 🗶                             | INL.t                                                                                                    | CED         |  |

## 「許可情報等を登録・編 集する」をクリック

「内容修正」をクリック

パスワード、会社情報及 び担当者情報が修正でき ます。

(環境配慮の取組もここ で登録)

修正したい項目のみ入力 して下さい。

自社の「法人番号」を登 録できます。(任意) ※法人番号を入力後、「照 会」ボタンをクリックし ます。

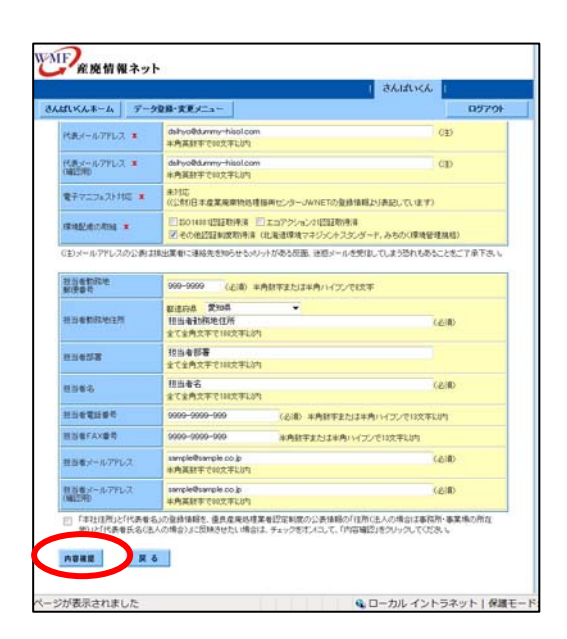

#### 2007 産廃情報ネット 1 さんばいくん 1 さんばいくんネーム データ登録・変更メニュー 会社体験を上書き採取します。 内容を確認し、画面下部の「採存」ボタンをクリックしてください。 修正する場合は「戻る」ボタンをクリックして下さい。 ■会社情報 ★は公表される項目 ユーザー10 10001 (1019 10.9-F 01870 法人委号 法人委号会社名力ナ 2010005010708 サンギョウハイキザンショリジギョウシンコウザイダン 有語名の構計は氏心 (第六の場合125,6) 第合書号 = ド(茶音名 ※ 年秋125号 ※ ド(茶石24号号 ※ ド(茶六-ルフドレス ※ 日日ミームページ サンゴル 一大部 Yvoo-esses 東京都設区成ノ門1丁目1巻16号 13-1008-01 63-6603-3938 187.1 本がな (公然の日本産業局帯的応導用用センターJWH市での設計価格よりあたしています) 10014012022010株用、エコアクション21202200株用 ALLENTIA A 14/5R T(00-000 2,3(5.5) i n de ar ..... SEFAXER 88-2233-2233 akiko,shigaki.ur@hitachi-oniutions.com 会社味噌を上書き(4向します。 内容を編記し、画面で部の「採存」ボタンをクリックしてください。 将正する場合は「戻ろ」ボタンをクリックして下さい。 9477 R &

|                                 |              | さんばいくん                  |       |
|---------------------------------|--------------|-------------------------|-------|
| んぱいべんネーム データ登録・実更メニュ            | 8            |                         | 05791 |
|                                 |              |                         |       |
|                                 |              |                         |       |
|                                 | 会社体科を実更しました。 |                         |       |
|                                 |              |                         |       |
| ******************************* |              | *********************** |       |
|                                 | 展る           |                         |       |
|                                 |              |                         |       |
|                                 |              |                         |       |
|                                 |              |                         |       |
|                                 |              |                         |       |
|                                 |              |                         |       |
|                                 |              |                         |       |
|                                 |              |                         |       |
|                                 |              |                         |       |
|                                 |              |                         |       |
|                                 |              |                         |       |
|                                 |              |                         |       |
|                                 |              |                         |       |
|                                 |              |                         |       |
|                                 |              |                         |       |
|                                 |              |                         |       |

## 修正が終わったら「内容 確認」をクリック

修正内容を確認し、よけ れば「保存」をクリック

※法人番号を入力した場合、表示されている法人番号、法人番号会社名カナ、会社名が正しいことを確認します。

修正が完了しました。

#### 「本社住所」、「代表者」を優良産廃処理業者認定制度の情報公表に反映したいとき

105701

(E)

CD

CASE

60.00

68.80

ローカル イントラネット | 保護モー

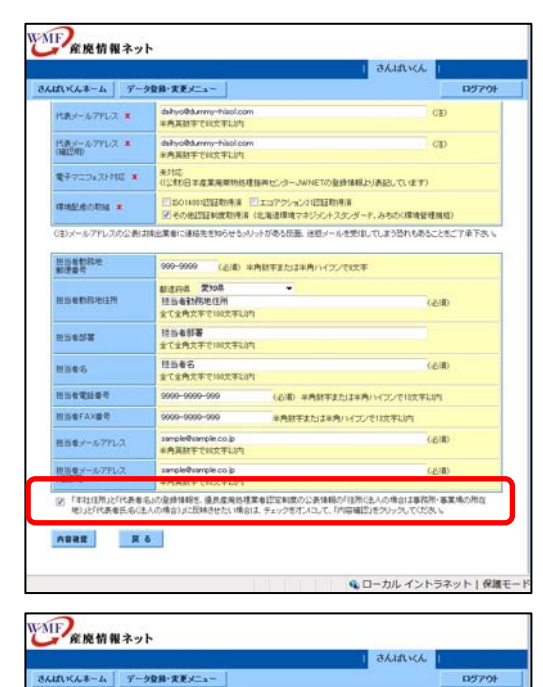

代表メールアドレス ま dahyo@d.mmy-hiso 半角高数字で記文字し

dshyoRd.mmy-hisol.com 半角系数平で総文字以内

都進府國 第90年 目前者對務地住所 全て全角文字で100文字以内

sample@sample.co.jp 半角英数平で80文本LU

999-9999

電子マニフェント対応 ま お北応 (公和日本産業業業的処理協会センターJWNETの登録価格とり表記しています)

(お酒) 半角数字または半角ハイウンでは文字

报告者群署 家で全角文平で100文平43内

②「年社は預止だ代表者名」の意想指指名、優良産業地理業者認定知識の公表情報の「在所にた人の地合は事務所・事業地の所な 地)と代表者名名(た人の場合)はご原味社会に増合は、チェックをすべれて、「内容補償」をフレックしてくだみ。

H目由着石 (公園 まで点角文下でHIX天下UH) 9000-9000-9000 (公園) 半角銀手または半角・HIズンでHIX下UH) 9000-9000-9000 (公園) 半角銀手または半角・HIズンでHIX下UH)

n.

•

代表メールアドレス ×

\* anti-cardenta

担当者勤務地 郵行委号

新读量与 图出者教育2013月

**把出来帮**着

1256-5

HISTREP

田当者FAX番号 田田香メールアドレス

相当者メールアドレス (確認用)

A888 R 6

優良産廃処理業者認定制 度の公表情報に反映する かを確認する「囗(チェ ックボックス) |をオンに します。

「内容確認」をクリック

※本操作で公表情報の最 終更新日も変更されます

WMF 産廃情報ネット | さんばいくん | さんぱいべんホーム データ登録・変更メニュー ロダアウト #ELON BARE I BANATERIANOUS DUDUCTION NO. ■会社情報 ■は公表される項目 ユーザーD (00001) バスワード (計表示) 会社名 X (個人の場合は氏名) サンプル株式会社 菜香香号 🗶 代表着名 X 本社住所 X サンゴルファ 〒999-999-9999 999-999-9999 代表電話番号 ¥ 代表FAX番号 ¥ 999-999-9999 代表メールアドレス 🔳 daituo@dummy-来対応 (公知)日本虚葉廃棄物処理振興センターJWNETの登録情報がJ表記しています) ★チマニフォスト対応 ¥ 環境記念の取組業 北海道環境マネジェントスタンダード助用法。みちのく環境管理規格取得法 包括希伯和地住所 〒\$\$\$-\$\$\$\$ 愛知県担当者動務地住所 担当者が著 担当者が著 把当**新**名 9999-9999-999 9999-9999-999 원실왕名 원실왕**학**동동동 担当者FAX番号 担当者メールアドレス ancle®sanci 会社権時を上書き採用します。 会社権時を上書き採用します。 会社会(個人の場合は形心)、ドモ業を占し当時ないた精神を公司時間に採用します。よな人」ですか? 内容補償し、商店で取り付用すがないかったってださん。 様正する場合は扩展しがなっきクリックして下た。。 保存 戻る ージが表示されました Q ローカル イントラネット | 保護モ

修正内容をご確認いただ き、よろしければ「保存」 をクリック

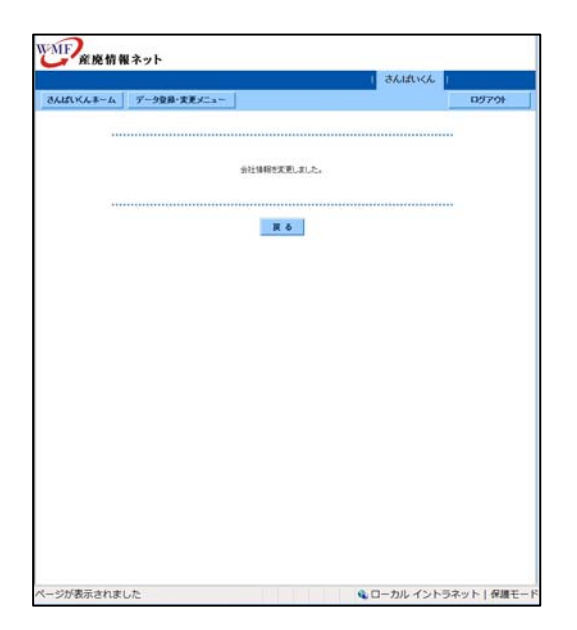

修正が完了しました。

### 会社情報などに機種依存文字(環境依存文字)が含まれている場合

| ■会社情報 ×は2              | 表される項目                                                                                    | よび「本社住所」な                             |
|------------------------|-------------------------------------------------------------------------------------------|---------------------------------------|
| ◎正したい項目のみ修正し<br>」ーザーID | 00001                                                                                     |                                       |
| スワード                   | 半角文字で6~32文字                                                                               | 月又子が八刀り能な                             |
| スワード<br>観烈用)           | ¥角文字で6~82文字                                                                               | ┃ 項目に機種依存文字                           |
|                        |                                                                                           | 境依存文字)が含ま                             |
| 社名 業<br>個人の場合は氏名)      | (必須)<br>スペースは入れず、略平は使わないで下さい。略字の一覧は <u>こちら</u> から<br>全て全角文字で100文字以内                       | 場合のみ、左記のエ                             |
| 者番号 🗶                  | 999999 (必須) いずれかの許可証の下時間を半角数字で入力                                                          |                                       |
| 表者名 🗶                  | サンブル太郎 (必須)                                                                               | メッセーンを表示                              |
| 社住所<br>便番号 🗶           |                                                                                           | す。                                    |
| 社住所 🗶                  | 都道府県         北海道           サンブル市サンブル町9-99         (必須)           全て全角文字で100文字以内         ( |                                       |
| 表電話番号 🗶                | 999-999-9999 (必須)半角数字または半角ハイフンで13文字以内                                                     | 入力欄の背景色が白                             |
| 表FAX番号 🗶               | 999-999-0000 半角数字または半角ハイフンで18文字以内                                                         | 外の項目に機種依存                             |
| 表メールアドレス 🗴             | sample@sample.co.jp (注)<br>半角英散学で80文字以内                                                   | が会まれていますの                             |
| (表メールアドレス 🗶<br>確認用)    | sample@sample.co.jp (注)<br>半角英数字で80文字以内                                                   | 一般的た党田漢字に                             |
|                        |                                                                                           |                                       |
|                        |                                                                                           | 換えて入力し直して                             |
|                        |                                                                                           | さい。                                   |
|                        |                                                                                           |                                       |
|                        |                                                                                           | <b>挑转什去去点 (</b> 理接)                   |
|                        |                                                                                           | <b>阀悝</b> 144仟入子(填現)                  |
|                        |                                                                                           | 文字)となる文字や                             |
|                        |                                                                                           | の例                                    |
|                        |                                                                                           | ㈱ ⇒ 株式会社                              |
|                        |                                                                                           | · · · · · · · · · · · · · · · · · · · |

「さんぱいくん」では以下の略字・記号や端末で登録した文字、入力する際 に<u>″環境依存文字″</u>と表示される文字は使用しないでください。→

 $(1)(2)(3)(4)(5)(6)(7)(8)(9)(0)(1)(12)(13)(14)(15)(6)(17)(18)(19)(20) I \Pi_{+}$  $\underset{V \in \mathcal{V}}{\coprod V \cup V \cup V \sqcup V \amalg } \underset{V \in \mathcal{V}}{\coprod U \cup X} X \xrightarrow{\mathbb{R}} \overset{\mathbb{R}}{_{\mathcal{I}}} \xrightarrow{\mathbb{R}} \overset{\mathbb{R}}{_{\mathcal{I}}} \xrightarrow{\mathbb{R}} \overset{\mathbb{R}}{_{\mathcal{I}}} \overset{\mathbb{R}}{_{\mathcal{I}}} \xrightarrow{\mathbb{R}} \overset{\mathbb{R}}{_{\mathcal{I}}} \xrightarrow{\mathbb{R}} \overset{\mathbb{R}}}{\xrightarrow{\mathbb{R}}} \overset{\mathbb{R}}} \overset{\mathbb{R}}{_{\mathcal{I}}} \overset{\mathbb{R}}} \overset{\mathbb{R}} \overset{\mathbb{R}} \overset{\mathbb{R}}} \overset{\mathbb{R}} \overset{\mathbb{R}} \overset{\mathbb{R}}} \overset{\mathbb{R}} \overset{\mathbb{R}} \overset{\mathbb{R}}} \overset{\mathbb{R}} \overset{\mathbb{R}} \overset{\mathbb{R}}} \overset{\mathbb{R}} \overset{\mathbb{R}} \overset{\mathbb{R}}} \overset{\mathbb{R}} \overset{\mathbb{R}} \overset{\mathbb{R}}} \overset{\mathbb{R}} \overset{\mathbb{R}} \overset{\mathbb{R}}} \overset{\mathbb{R}} \overset{\mathbb{R}} \overset{\mathbb{R}}} \overset{\mathbb{R}} \overset{\mathbb{R}} \overset{\mathbb{R}}} \overset{\mathbb{R}} \overset{\mathbb{R}} \overset{\mathbb{R}}} \overset{\mathbb{R}} \overset{\mathbb{R}} \overset{\mathbb{R}} \overset{\mathbb{R}} \overset{\mathbb{R}} \overset{\mathbb{R}}} \overset{\mathbb{R}} \overset{\mathbb{$ ミル゙ジーmmcmkmmgkg cc m<sup>2</sup>城 、 No.KK.TeL 上 由 下 定 固 (株)(有)。。 (代) 船杠昭和  $\int \Sigma [ ] \Delta \rightleftharpoons \equiv \int \sqrt{\perp} \angle \because \cap \cup \mathbf{m}_{\ast}^{3}$ 續褜鍈銈蓜俉炻昱棈鋹曻彅 | 仡任伀仔伹佖侒侊侚。 侔俍偀倢俿倞偆偰偂傔僴僘兊纊冝冾凬刕劜劦勀勛。 匀匇匤卲厓厪叝첗咜咊咩哿喆巠坥垬墋埇绤塜增墲。 *爱*奒奋奝奣奷妺幵寀甯寘寬尞岦岺峵崧嵓﨑嵂嵭皪。 嶹巐弡弴彧德态恝悅焎惞焬愠惲愑愷愰憘戓抦揵摠。 攜擎敎昀昕昻昉昮昞昤睆晗晙睛晳睶暠曈暿曺朎朗<sub>\*</sub> 林枻
 在
 校
 柳桃
 樹
 樹
 植
 横
 横
 横
 横
 横
 横
 横
 横
 横
 横
 横
 横
 横
 横
 k
 横
 k
 前
 k
 加
 h
 h
 h
 h
 h
 h
 h
 h
 h
 h
 h
 h
 h
 h
 h
 h
 h
 h
 h
 h
 h
 h
 h
 h
 h
 h
 h
 h
 h
 h
 h
 h
 h
 h
 h
 h
 h
 h
 h
 h
 h
 h
 h
 h
 h
 h
 h
 h
 h
 h
 h
 h
 h
 h
 h
 h
 h
 h
 h
 h
 h
 h
 h
 h
 h
 h
 h
 h
 h
 h
 h
 h
 h
 h
 h
 h
 h
 h
 h
 h
 h
 h
 h
 h
 h
 h
 h
 h
 h
 h
 h
 h
 h
 h
 h
 h
 h
 h
 h
 h
 h
 h
 h
 h
 h
 h
 h
 h
 h
 h
 h
 h
 h
 h
 h
 h
 h
 h
 h
 h
 h
 h
 h
 h
 h
 h
 h
 h
 h
 h
 h
 h
 h
 h
 h
 h
 h
 h
 h
 h
 h
 h
 h
 h
 h
 h
 h
 h
 h
 h
 h
 h
 h
 h
 h
 h
 h
 h
 h
 h
 h
 h
 h
 h
 h
 h
 h
 h
 h
 h
 h
 h
 h
 h
 h
 h
 h
 h
 h
 h
 h
 h
 h
 h
 h
 h
 h
 h
 h
 h
 h
 h
 h
 h
 h
 h
 h
 h
 h
 h
 h
 h
 h
 h
 h
 h
 h
 h
 h
 h
 h
 h
 h
 h
 h
 h
 h
 h
 h
 h
 h
 h
 h
 h
 h
 h
 h
 h
 h
 h
 h
 h
 h
 h
 h
 h
 h
 h
 h
 h
 h
 h
 h
 h
 h
 h
 h
 h
 h
 h
 h
 h
 h
 h
 h
 h
 h
 h
 h
 h
 h
 h
 h
 h
 h
 h
 h
 h
 h
 h
 h
 h
 h
 h
 h
 h
 h
 h
 h
 h
 h
 h
 h
 h
 h
 h
 h
 h
 h
 h
 h
 h
 h
 h
 h
 h
 h
 h
 h
 h
 h
 h
 h
 h
 h
 h
 h
 h
 h
 h
 h
 h
 h 沆汯泚洄涇浯涖涬淏濡淲淼渹湜渧渼溿澈澵濵濚瀇。 瀨炅炫焏焄熀煆煇凞燁燾犱犾猤猪獷玽珉珖珣珒琇。 珵琦琪琩琮瑢璉璟甁畯皂皜皞皛皦益睆劯砡硎硤硺。 礰礼神祥禔福禛竑竧靖竫箞精絈絜綷綠緒繒罇羡羽. 諸謀譓譿睶賴譻赶赳軏汲逸違郞都鄕鄧釚釟釞鈓釮。 彩釥鈆鈐鈊钰鉀鈼鈝鉙鉑鈹鉧銧鉷鉸鋧鋗鋙鋐鏲鋕。 鋠鋓錥錡鋻緈錞鋿錝錂鋖鍗鎤鏆鏞鏸鐱鑅鑈閒隆隝<sub>4</sub> 隖隯霳**霻靃靍靏**靑靕顗顥飯飼餧館馞驎髙髜魵魲鮏。 鮱鮻鰀鵰鵫鶴鸙黑 i ii iii iv v vi vii viii ix x │ ′″↓

6